### TopSpy.cz®

## Manuál Odposlech – špionážní klíčenka Esonic MQ-U400

#### Obsah

- 1. Nejdůležitější informace
- 2. Schéma
- 3. Nabíjení
- 4. Nastavení data a času, kvality záznamu, hlasové aktivace
- 5. Uložení záznamů do počítače

#### 1. Nejdůležitější informace

**Zapnutí nahrávání** – otočte přepínačem d) tak, aby byl mikrofon zařízení c) otevřený (černá tečka)

Hlasová aktivace / trvalý záznam – nastavuje se po připojení k počítači Indikace stavu baterie – při zapnutí: krátce svítí – nabito, bliká - částečně nabito, nesvítí - nabít

Nabíjení - svítí - nabíjí se, bliká - plně nabito

#### 2. Schéma

- a) Vysunovací ochranná krytka
- b) Tělo zařízení
- c) Mikrofon: stříbrná vypnuto, černá zapnuto

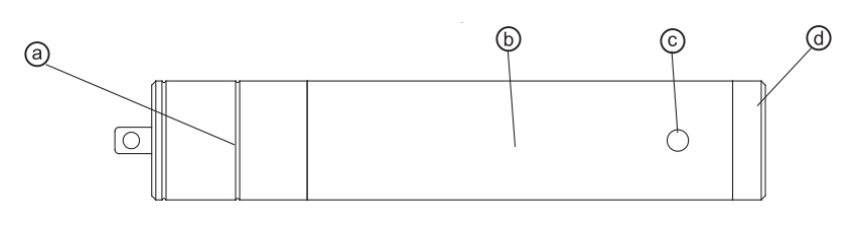

d) Přepínač – zapnutí/vypnutí nahrávání otočením

#### 3. Nabíjení

Vysuňte krytku a připojte zařízení přes USB port do počítače nebo napájecího USB adaptéru. Nabíjení indikuje červeně svítící LED dioda. **Při plném nabití začne dioda blikat.** 

Po odpojení z USB nebo při zapnutí nahrávání dioda po dobu 5 vteřin indikuje stav baterie, viz tabulka:

| LED dioda           | nesvítí | bliká   | svítí    |
|---------------------|---------|---------|----------|
| Stav nabití baterie | 0-30 %  | 30-70 % | 70-100 % |

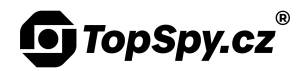

# 4. Nastavení data a času, kvality záznamu, hlasové aktivace

Připojte zařízení k počítači. Až se zařízení načte, spusťte soubor "Nastaveni". V okně "date\_time.cfg Creator V2.1" zvolte požadovanou kvalitu: **vysokou HQ**, **extra vysokou XHQ**.

Zvolte požadovanou citlivost hlasové aktivace: **+2 nejcitlivější**, **-2 nejméně citlivé**. Pokud si nejste jisti, zvolte úroveň 0 a vyzkoušejte.

VOS Off – kontinuální záznam, hlasová detekce vypnuta VOS On – hlasová detekce zapnuta

Klikněte na tlačítko "**Start**". Datum a čas v zařízení se automaticky nastaví podle vašeho počítače.

| Mode (Record Quality) | VOS On/Off | VOS Level   |
|-----------------------|------------|-------------|
|                       | VOS Off    | C +2        |
| € XHQ                 |            | C +1        |
| С на                  | C VOS On   | O (Default) |
|                       |            | C -1        |
|                       |            | C - 2       |

#### 5. Uložení záznamů do počítače

Připojte zařízení k počítači. Chvilku vyčkejte na automatickou instalaci ovladačů. Odposlech se pak načte jako běžný vyměnitelný disk. Nahrávky přehrajete v libovolném přehrávacím programu.